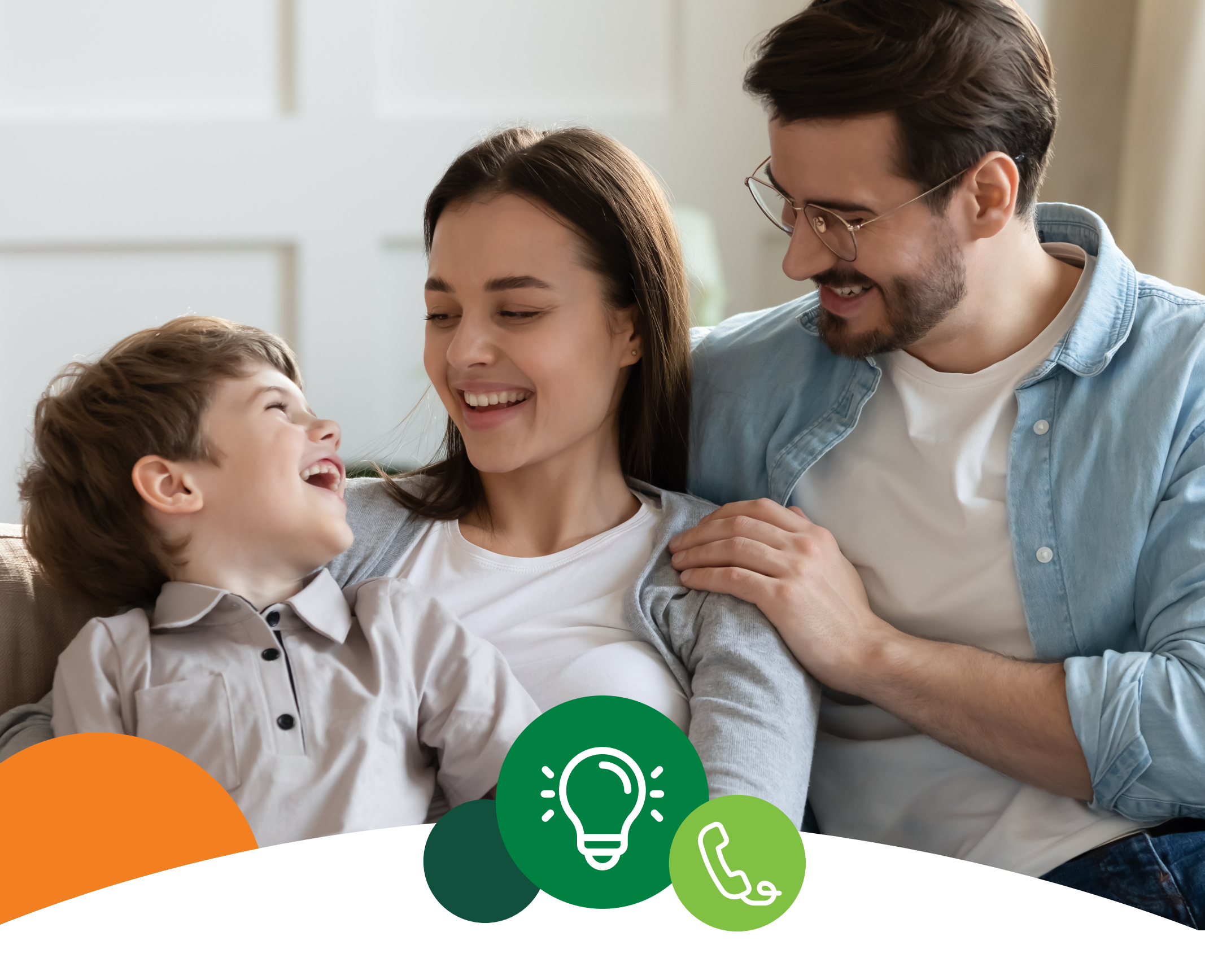

## PROGRAMA – TUS PAGOS –

Tu **Tarjeta de Crédito Banrural** te ofrece una nueva forma de programar el pago automático de tus servicios de internet, teléfono y luz de forma ifácil y rápida!

Afíliate siguiendo estos pagos:

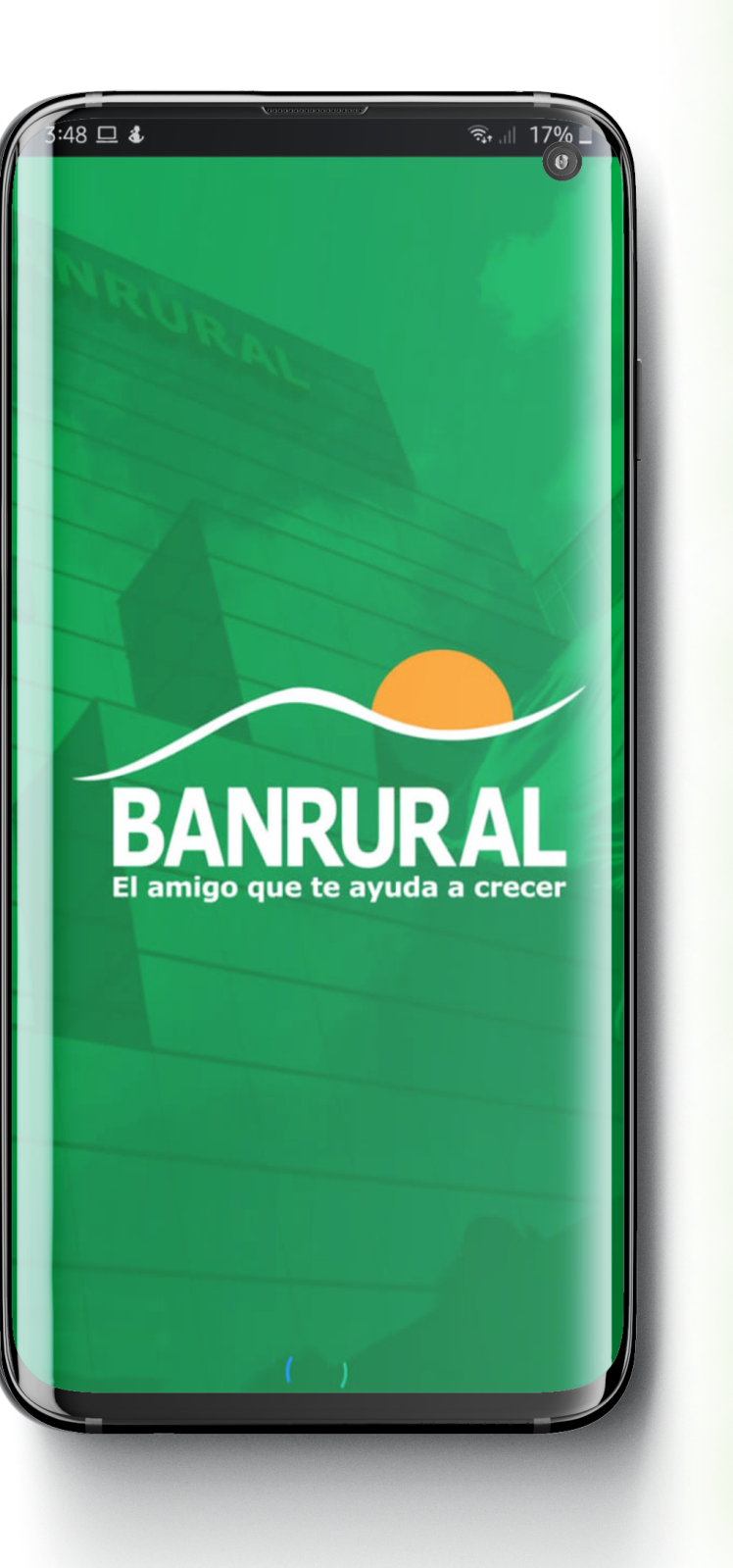

1.

Accede a tu App Banrural.

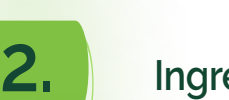

Ingresa al menú principal y selecciona "Pagos"

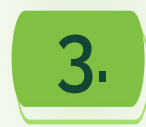

Selecciona "Programar Pagos" y luego, presiona "Agregar".

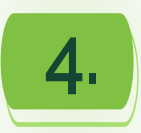

Elige la categoría del servicio que deseas programar. Estos pueden ser: teléfono, energía eléctrica o Internet.

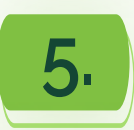

Escoge la compañía a la que pertenece tu servicio y, después, selecciona el servicio específico que deseas programar.

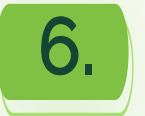

Completa la información adicional.

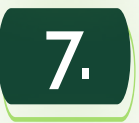

Selecciona **"Cuenta de origen"**, y afilia tu **Tarjeta de Crédito Banrural**.

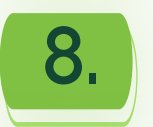

Elige el rango de fechas en las que deseas que se realice el cargo automático.

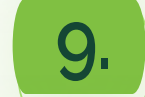

Revisa que la información sea correcta.

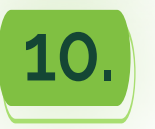

Sigue las instrucciones en tu App Banrural para concluir el proceso.

## ¡Listo!

El pago de tu factura fue programado con éxito a tu Tarjeta de Crédito por medio de cargo automático. Recuerda que puedes programar el pago de todos tus servicios.

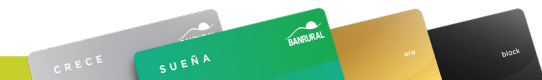

## www.tarjetasbanrural.com

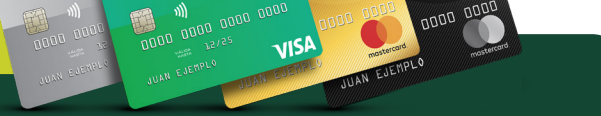

## Suscríbete al: 2397-8000

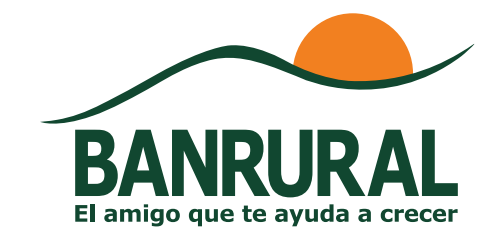